# Nomination instructions for partner universities

Åbo Akademi University manages nominations for incoming exchange students in SoleMove.

## Nomination deadlines

The nomination deadline for studies during the Autumn semester (August-December), or during Full Academic Year (August-May) is **15 April**.

The nomination deadline for studies during the Spring semester (January-May) is **1 October.** 

## **Nomination Process**

Partner Universities can submit nominations to Åbo Akademi University online via the mobility tool, SoleMove.

- 1. The partner university requests a user account and receives login instructions.
- 2. The partner university submits the student's nomination online via SoleMove.
- 3. The student receives an email from SoleMove with instructions on how to complete the online application form via Solemove.
- 4. The student completes the online application form in SoleMove.
- 5. The student will receive an admission decision around two weeks after the application deadline. Middle of May for autumn applications, and end of October for Spring applications.

### Nomination instructions for partner universities

To nominate students, you need to have an account and receive a link to the nomination form.

### **Registering for an account**

If you do not have a user account with us or are not sure if you do, please contact the International Office at <u>exchange@abo.fi</u> and we will create one for you.

Please send us the following information:

- Nominator's first name
- Nominator's last name
- Nominator's email address (can be a general email address)
- Nominator's University
- Optional: the agreement that you will nominate via

We will then create your account, and you will receive log in information and a link to the nomination form to your email address provided.

## Login instructions

- Visit the <u>SoleMove login site</u>. Please make sure to only open SoleMove in one tab. Alternatively, click on the "activate your account link" in the email you received.
- 2. Choose Åbo Akademi University in the drop-down menu
- 3. Remember to use "local id" when you log in to the system.
- 4. Enter your username which you received in the email and create your password.
- 5. You can now log into your account.

### Forgot your password?

If you forget your login details, please click "**Forgot password**" and type in your e-mail address. If you have entered a valid e-mail address, you will receive an e-mail with reactivation information.

If you continue to face problems, please email us at exchange@abo.fi

#### How to enter a nomination in SoleMove

1. To make a new nomination, select the *Edit icon*.

|                     | SoleMOVE / Welcome     | el                         |                 |               |                     | SoleMove           |               |                   |
|---------------------|------------------------|----------------------------|-----------------|---------------|---------------------|--------------------|---------------|-------------------|
| SOLE                |                        |                            |                 |               |                     |                    |               | <b>e</b> ~        |
| Incoming nomination | Nomination             | lists                      |                 |               |                     |                    |               |                   |
|                     | Showing 1-1/1<br>« < 1 | >                          |                 |               |                     | Sort               |               | $\setminus$       |
|                     | Country                | Institution                | Erasmus<br>code | SCHAC<br>code | Exchange<br>program | List<br>identifier | Notifications | Newest nomination |
|                     | GB - United<br>Kingdom | St Mary Mead<br>University |                 |               |                     |                    |               | 11.07.2023        |
|                     | Showing 1-1/1<br>《 〈 1 |                            |                 |               |                     |                    |               |                   |
|                     |                        |                            |                 |               |                     |                    |               |                   |
|                     |                        |                            |                 |               |                     |                    |               |                   |

- 2. You can now see earlier nominated applicants and create a new nomination.
- 3. Nominate a new student by selecting *Nominate*. A pop-up window will open.

|                                                                                                    |                                                                                                    |                                                                                                    |                                                                                                    |                                                                                                    |                                                                                       |                                                                                                    |                                                     | -                                 |                                       |  |
|----------------------------------------------------------------------------------------------------|----------------------------------------------------------------------------------------------------|----------------------------------------------------------------------------------------------------|----------------------------------------------------------------------------------------------------|----------------------------------------------------------------------------------------------------|---------------------------------------------------------------------------------------|----------------------------------------------------------------------------------------------------|-----------------------------------------------------|-----------------------------------|---------------------------------------|--|
| Nom                                                                                                    | ination list                                                                                                    |                                                                                                    |                                                                                                    |                                                                                                    |                                                                                       |                                                                                                    |                                                     |                                   | 1                                     |  |
| St                                                                                                    | Mary Mead Un                                                                                                    | iversity Country                                                                                                    | y List id<br>Kingdom                                                                                                    | entifier                                                                                             |                                                                                       |                                                                                                    |                                                     |                                   |                                       |  |
| Res                                                                                                    | ponsible persons                                                                                                    |                                                                                                    |                                                                                                    |                                                                                                    |                                                                                       |                                                                                                    |                                                     |                                   |                                       |  |
| Nar                                                                                                    | ne                                                                                                    |                                                                                                    | Imail                                                                                                    |                                                                                                    |                                                                                       |                                                                                                    |                                                     |                                   |                                       |  |
| M                                                                                                    | r Baker                                                                                                    |                                                                                                    | mr.baken@solenovo.fi                                                                                                    |                                                                                                    |                                                                                       |                                                                                                    |                                                     |                                   |                                       |  |
|                                                                                                    |                                                                                                    |                                                                                                    |                                                                                                    |                                                                                                    |                                                                                       |                                                                                                    |                                                     |                                   |                                       |  |
| Ap                                                                                                    | rement                                                                                                    |                                                                                                    | Exthange program                                                                                                    |                                                                                                    |                                                                                       | Duration of excl                                                                                                    | hange                                               |                                   |                                       |  |
| 1                                                                                                    | Type to search                                                                                                    |                                                                                                    | Type to search                                                                                                    | Type to search                                                                                       |                                                                                       | Type to search                                                                                                    |                                                     |                                   | $\sim$                                |  |
| Ear                                                                                                    | rliest start date                                                                                                    | Earliest end date                                                                                                    | Mobility type                                                                                                    |                                                                                                    |                                                                                       | Status                                                                                                    |                                                     |                                   |                                       |  |
|                                                                                                    | td.mm.yyyy 💼                                                                                                    | dd.mm.yyyy 💼                                                                                                    | Type to search                                                                                                    |                                                                                                    | ~                                                                                     | Type to search                                                                                                    |                                                     |                                   | ~                                     |  |
|                                                                                                    |                                                                                                    |                                                                                                    |                                                                                                    |                                                                                                    |                                                                                       |                                                                                                    |                                                     |                                   |                                       |  |
| Em                                                                                                    | ail                                                                                                    |                                                                                                    | Student name                                                                                                    |                                                                                                    |                                                                                       |                                                                                                    |                                                     |                                   |                                       |  |
| Em                                                                                                    | ail                                                                                                    |                                                                                                    | Student name                                                                                                    |                                                                                                    |                                                                                       | O Clear                                                                                                    | r all filters                                       | <b>)</b> Search                   |                                       |  |
| Em<br>O Data                                                                                                  | sarred 😨 Userid see                                                                                                    | K 🕑 Usavid activated                                                                                                    | Student name                                                                                                    | Deieted of Ap                                                                                        | plication sem                                                                         | Clean                                                                                                    | r all filters                                       | ), Search<br>sing                 |                                       |  |
| Em<br>Data                                                                                                    | saved 🕒 Userid sen<br>for acceptance 🔗 Au                                                                                    | k 🕞 Userid activated  <br>Cceptad 🖷 Acceptance in                                                                                                    | Student name                                                                                                    | © Deleted ⊲d Ap<br>tejected ⊙ Carcellec                                                              | plication sent                                                                        | Clear<br>t @ Application<br>rmed<br>Sort                                                                                                    | r all filters                                       | ), Search<br>Sing                 |                                       |  |
| Em<br>Data<br>Sent 1                                                                                          | saved 💌 Userid sen<br>for acceptance 🕜 A<br>g 1-15/15 🐇 🔇                                                                    | c 🖂 Userid activated<br>Eccepted 🛞 Acceptance in<br>3 > >                                                                                                    | Student name                                                                                                    | ♥ Deleted ⊲d Ap<br>lejected ⊙ Cancellec                                                              | plication sem<br>g Confr                                                              | Clean<br>t @ Application<br>immed<br>Sort<br>Select                                                                                                    | r all filters                                       | ), Search<br>sing                 |                                       |  |
| Em<br>Data<br>Data<br>Sent t<br>Showing<br>Status                                                             | saved 한 Utarid ser<br>for acceptance ⓒ A<br>g 1-15/15 《 《<br>Name                                                            | c 🖂 Userid activated  <br>ccepted 🖷 Acceptance in<br>0 > ><br>Email                                                                                                    | Student name                                                                                                    | Deleted of App<br>legicited<br>Cancellec<br>greeneent                                                | plication sent<br>© Confi<br>Exchange                                                 | Clean<br>rmed<br>Sert<br>Select<br>e duration                                                                                                    | rali fiters C<br>received © Proces                  | Search<br>sing                    | est later                             |  |
| Em<br>Data<br>Sent 1<br>Showing<br>Status                                                                     | saved © Useral sen<br>for acceptance © A<br>g 1-15/15 ≪ ¢<br>Name<br>Emme Jones                                              | c 🙁 Usend activated<br>Topped 🖹 Acceptance in<br>O >>>><br>Email<br>emma jones@remail.u                                                                                                    | Student name Student name Application created formation sent                                                                                                    | ● Deleted ⊲d Ap<br>Isjected ⊙ Cancellec<br>preement<br>csiress Si Mary Meed                          | plication sem<br>© Confi<br>Exchange<br>Autumn :                                      | Clean Clean Control Control C | e all filters C<br>received @ Proces                | Search<br>sing<br>ISCED IN        | est<br>S                              |  |
| Em<br>© Duta<br>Stotus<br>Status                                                                              | saved 🕒 Useral see<br>for acceptance 💮 Ar<br>g 5-15/75 % 🌾<br>Name<br>Emma Jones<br>Flora Hosta                              | <ul> <li>C Useria activised</li> <li>Acceptance in</li> <li>Acceptance in</li> <li>Acceptance in</li> <li>Temail</li> <li>emmu, jones@romail.uk</li> <li>Bora.hoss@romail.ak</li> </ul>                                       | Student name Student name Application created formation sent © 1 Av                                                                                                    | ● Deterad d Ap<br>lejactad ⊙ Cancelleo<br>greement<br>esiress St Mary Mead                           | plication sem<br>© Confi<br>Exchange<br>Autumn 2                                      | Clean Application immed Sort Seluce e duration 1023 Incoming 1023 Incoming 1023 Incoming                                                                                                    | r all fifters C<br>received © Proces                | Search<br>sing<br>ISCED In<br>041 | ><br>***                              |  |
| Em<br>Data<br>Story<br>Story<br>Story<br>D                                                                    | Sawd (E) Userd can<br>for acceptance (E) A<br>g 1-15/15 (C) (C)<br>Name<br>Emma Jones<br>Flora Hosta<br>Person Third         | <ul> <li>C Usini d activated</li> <li>Copized (E) Acceptance in</li> <li>Copized (E) Acceptance in</li> <li>Comalities</li> <li>Email</li> <li>Email</li> <li>Bora hosts@nomail.ak</li> <li>person.third@nomail.ak</li> </ul> | Student same Student same Application created A A A A A A A A A A A A A A A A A A A                                                                                                    | Deleted of Appleting Cancellec     Cancellec     greament     siress St Mary Mead                    | plication sens<br>Confi<br>Exchange<br>Autumn 2<br>Autumn 2                           | Creat     Application     Sort     Select     Select     Sele     | r all filters Connectived © Proces                  | Starch<br>sing<br>ISCED H<br>041  | > > > > > > > > > > > > > > > > > > > |  |
| Em<br>S Data<br>Ssent t<br>Showing<br>Status<br>D<br>D<br>D<br>D<br>D<br>D<br>D<br>D<br>D<br>D<br>D<br>D<br>D | staved © Userd sen<br>for acceptance ② A<br>g 5-15/TS 《 ④<br>Name<br>Emma jones<br>Flora Hosta<br>Person Third<br>joth Smith | <ul> <li>C Ubertá activated</li> <li>Cospital B Acceptance in</li> <li>C &gt;&gt; &gt;&gt;</li> <li>Email</li> <li>Bros hostaðinomal uk</li> <li>person hirdiðinomal uk</li> <li>john umtihönomal uk</li> </ul>               | Student name Student name Application created formation sent  A A A A B A B A A B A A B A A B A A A B A A B A A B A A B A B A | Deversed of Ap<br>Rejected © Cancellec<br>preement<br>csirress St Mary Mead<br>usirress St Mary Mead | plication sems<br>© Confi<br>Exchange<br>Autume 1<br>Autume 1<br>Autume 2<br>Autume 2 | Clear     Application     med     Sort     Select     select     select      | e all filters C<br>received © Process<br>ISCED home | A Search<br>sing<br>041<br>041    | > ***<br>***                          |  |

4. Provide information regarding the student. Please note that some fields are mandatory.

- Last name
- Given name
- Email
- Date of birth
- Duration of exchange, select the exchange semester
- Exchange program
- Agreement, select the agreement in question. If an option does show, please write the name of the agreement under "Additional information". This is important to ensure your students are nominated via the correct agreement.

| lasic information                  |                           |                         |                          |     |
|------------------------------------|---------------------------|-------------------------|--------------------------|-----|
| ast name *                         |                           | Given name *            |                          |     |
| Lewis                              |                           | Timothy                 |                          |     |
| mail *                             |                           | Date of birth *         |                          |     |
| timothy.lewis                      |                           | 04.02.1999              |                          | - 1 |
| 9                                  |                           | Gender                  |                          |     |
|                                    |                           | Male Female             | Nonbinary Prefer not to  |     |
|                                    |                           |                         | say                      |     |
|                                    |                           |                         |                          |     |
| uration of exchange *              |                           | Planned arrival date *  | Planned departure date * |     |
| Autumn 2023 Incoming (04.09.2023-2 | 9.12.2023)                | 04.09.2023              | 29.12.2023               |     |
| greement                           |                           | Exchange program *      |                          |     |
| Business St Mary Mead              | $\sim$                    | ERASMUS*                | $\sim$                   |     |
|                                    |                           |                         |                          |     |
| ditional information               |                           |                         |                          |     |
| U subject area at home             |                           | EU subject area at host |                          |     |
| Type to search                     | $\sim$                    | Type to search          | $\sim$                   | 1.1 |
| OF Intel during page and a sting   | FOT level during such and |                         |                          |     |
| ge ievel during nomination         | EQF rever during exchange |                         |                          |     |
| ~                                  | ~                         |                         |                          |     |
| dditional information              |                           |                         |                          |     |
|                                    |                           |                         |                          |     |
|                                    |                           |                         |                          | 1.1 |
|                                    |                           |                         |                          |     |
|                                    |                           |                         |                          |     |
|                                    |                           |                         |                          |     |

5. Make sure you click **"Save"** to save the nomination. A notification **"Data saved"** will appear in the upper right corner, which means the nomination has been submitted to us.

| Basic information                              |          |                         |                 | · · · ·       |
|------------------------------------------------|----------|-------------------------|-----------------|---------------|
| Last name *                                    |          | Given name *            |                 | — \           |
| Lewis                                          |          | Timothy                 |                 |               |
| Email *                                        |          | Date of birth *         |                 |               |
| timothy.lewis                                  |          | 04.02.1999              |                 |               |
| ESI                                            |          | Gender                  |                 |               |
|                                                |          | Male Female             | Nonbinary (     | Prefer not to |
|                                                |          |                         | 5               | ay            |
|                                                |          |                         |                 |               |
| Duration of exchange *                         |          | Planned arrival date *  | Planned departu | re date *     |
| Autumn 2023 Incoming (04.09.2023-29.12.2023)   | ~        | 04.09.2023              |                 |               |
| Agreement                                      |          | Exchange program *      |                 |               |
| Business St Mary Mead                          | $\sim$   | ERASMUS+                |                 | $\sim$        |
|                                                |          |                         |                 |               |
| Additional information                         |          |                         |                 |               |
| EU subject area at home                        |          | EU subject area at host |                 |               |
| Type to search                                 | $\sim$   | Type to search          |                 | $\sim$        |
| EQF level during nomination EQF level during e | exchange |                         |                 |               |
| $\sim$                                         | $\sim$   |                         |                 |               |
| Additional information                         |          |                         |                 |               |
|                                                |          |                         |                 |               |
|                                                |          |                         |                 |               |
|                                                |          |                         |                 |               |
|                                                |          |                         |                 |               |
|                                                |          |                         |                 |               |

6. To add multiple nominations, repeat steps 3 to 5.

7. Note, you can only edit the nomination information if the status is **"Data saved".** Once the nomination has been accepted by us, you can no longer edit the information. You can also see the status of the student's nomination when you log in to the system.

8. To sign out from the system select the *User icon* top of the page and then select *Sign out.* 

|                                   | <br>^ |
|-----------------------------------|-------|
| <b>Baker Mr</b><br>Contact person |       |
| 〔→ Sign out                       | FR    |